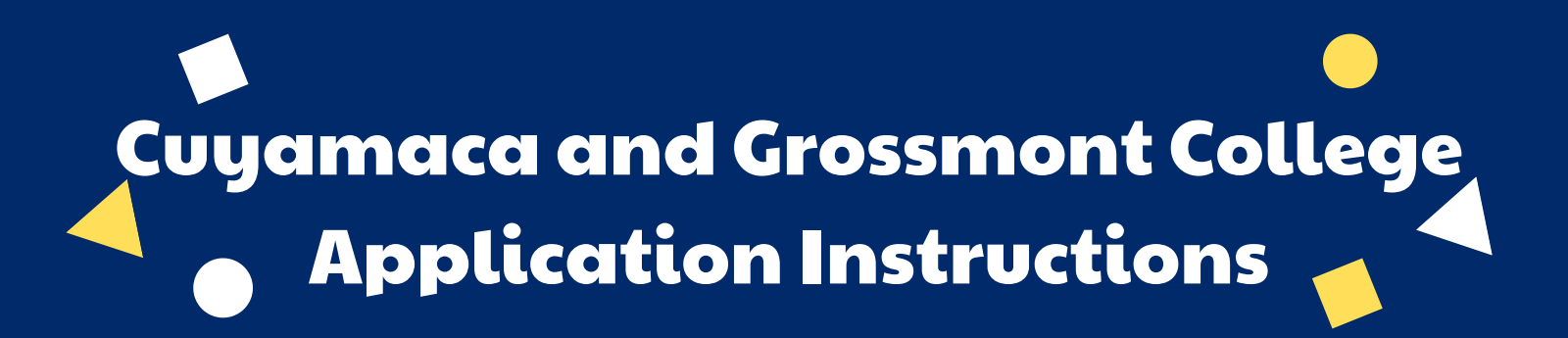

| <u>Step</u> | 1 |
|-------------|---|
|-------------|---|

#### CREATE AN OPENCCC ACCOUNT

#### Visit the gcccd.edu website

- On the home page click the yellow
  "Get Started" button located in the
  center banner.
  GET STARTED
- On the following page, view step one. Select & click the school you'd like to attend.

1. Apply online to be admitted to Grossmont or Cuyamaca College.

• Click "Create an Account."

Create an Account or Sign In

• Click "Begin Creating my Account."

Begin Creating My Account

Step 4 REPORT YOUR EDUCATIONAL HISTORY

- **Complete the Education Tab**
- Your college enrollment Status will be "First-time student in college (after leaving high school)."
- Your High School Education level will be "Received high school diploma from U.S. school."
- You will then be prompted to enter your High School Completion date. Unless you know your graduation date, please select June 4th or June 5th, 2020.

### <u>Step 2</u>

COMPLETE THE OPENCCC APPLICATION

Follow the on-screen prompts to complete the OpenCCC Application

- Students without a Social Security Number may still complete the application. Simply check the "do not have" box near the bottom of
- the page.

□ Check this box if you **do not** have a Social Security Number International students, nonresident aliens, and other <u>exceptions</u>, may no

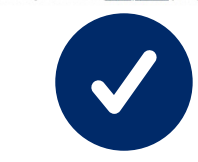

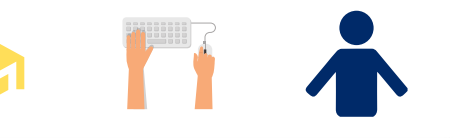

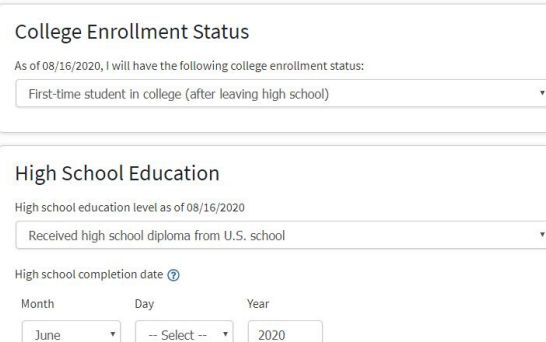

\*Important: If you have taken college courses during high school (Dual Enrollment), your status will still be "First-Time Student in College (after leaving high school)"\*

Step 7

Step 6 REPORT YOUR RESIDENCY

#### Complete the Residency Tab

 If you are not a resident, but have completed three or more years at a California High School, you may still be eligible for in-state tuition.

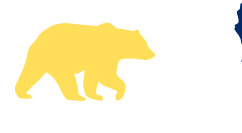

# <u>S</u>

TELL US ABOUT INTERESTS

Complete the Needs & Interests Tab

- Indicate any programs and services that are of interest to you.
- Selecting one of the boxes allows these programs to contact you with more information about their services.

## <u>Step 8</u>

TELL US ABOUT YOURSELF

Complete the Demographics Tab

- Please be as accurate as possible.
  - If you don't feel comfortable reporting, please select "Decline To State."

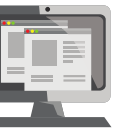

| Enrollment Information             |  |
|------------------------------------|--|
| Term Applying For                  |  |
| Select                             |  |
| Educational Goal                   |  |
| Select                             |  |
| Intended Major or Program of Study |  |
| Select                             |  |
|                                    |  |

Complete the Enrollment Tab & Account Tab

Step 3

COMPLETE A

GROSSMONT

**APPLICATION** 

COLLEGE

CUYAMACA OR

- For Term Applying for, select either Fall 2020 or Summer 2020.
  - If you want to remain eligible to take classes in summer, choose Summer 2020.

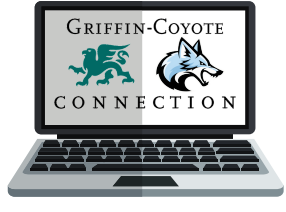

• Your Educational Goal and Major are not permanent, they may be changed later.

<u>Step 5</u>

INDICATE YOUR CITIZENSHIP STATUS

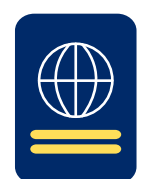

#### Complete the Citizenship Tab

- U.S. citizens will need their Social Security Number.
- Non-citizens will need their Alien Registration Number or Visa type with issue and expiration
- dates in order to complete the application. Some students may not have any of the listed
- documents & that's OK, you can still apply -
- select "**Other**" from the drop down box and then check the "**No Documents**" box when completing the application. Your information
  - will remain confidential.If you select No Documents you may be
- *eligible for AB-540 Visit <u>http://bit.ly/ccAB540</u> If you are a former or current military*
- dependent, indicate so.
  - Final Step!

SUBMIT YOUR APPLICATION!

Complete the Submission Tab

- Read the "Request For Consent" & select either "I consent" or "I do not consent."
- Check the final two check boxes that begin with "By Checking here,"
- Submit your college application. Congrats on becoming a Coyote or a Griffin!